Краевое государственное бюджетное учреждение «Алтайская краевая универсальная научная библиотека им. В. Я. Шишкова»

## Пакетная обработка фотографий для сайта с помощью программного обеспечения FastStone Image Viewer

пошаговая инструкция

Подготовлена: А. С. Старцева, программист отдела автоматизации

Барнаул, 2021

1. Запустить программу и открыть папку, в которой находятся нужные фотографии.

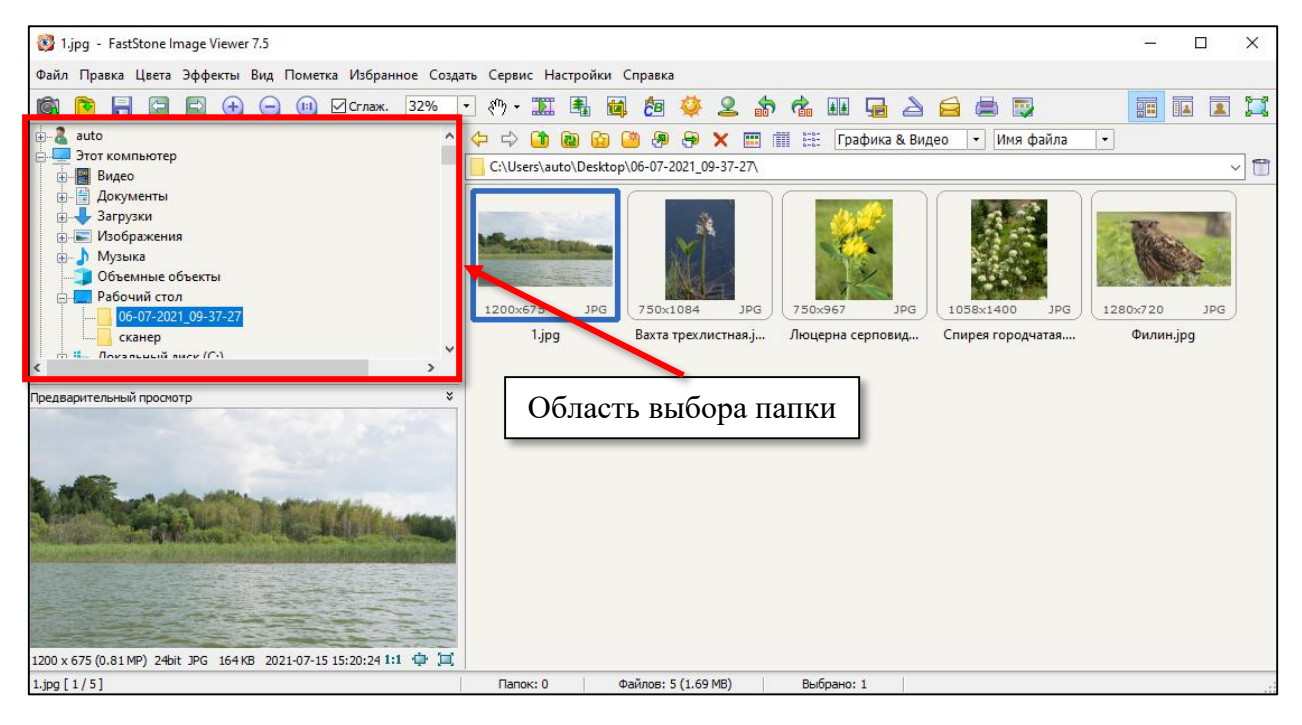

2. В верхнем меню выбрать пункт «Сервис» и выбрать «Пакетное преобразование/переименование».

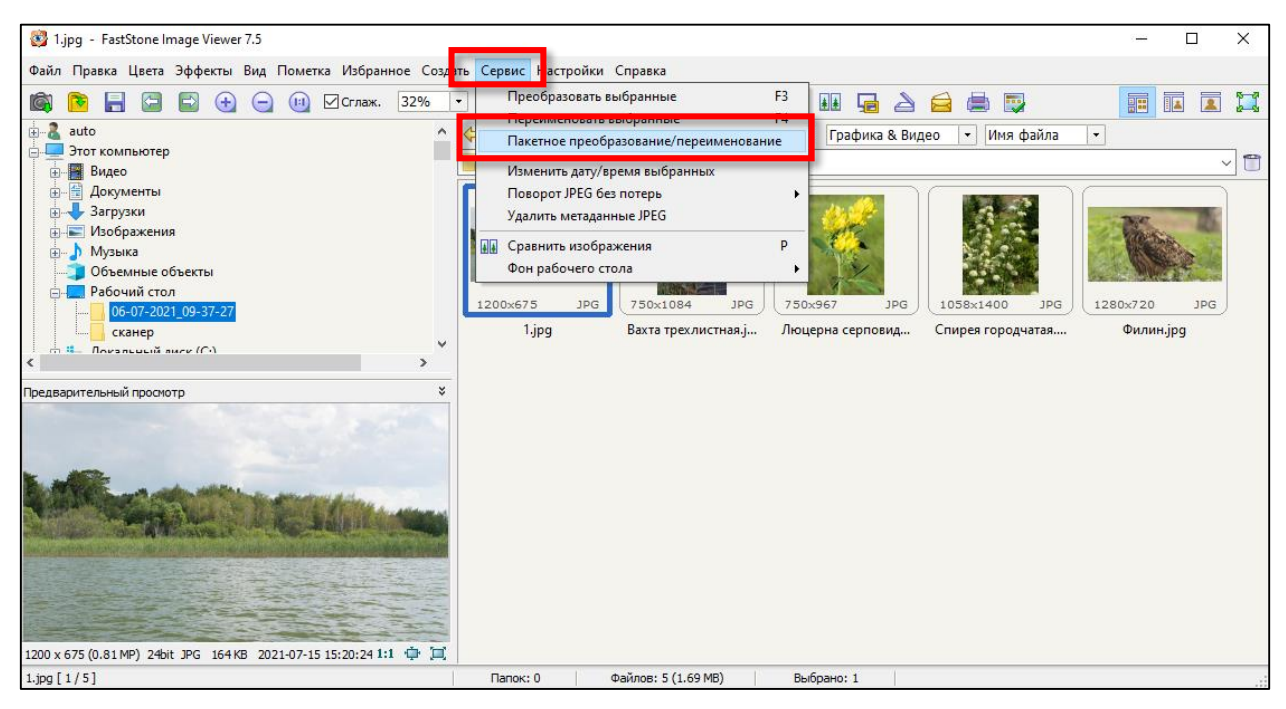

3. В открывшемся окне в левой части отображается содержимое выбранной папки. Необходимо выбрать файлы, над которыми будет производиться обработка. Для этого нужно выделить требуемые файлы в левой части и нажать кнопку «Добавить», если не требуется изменять все изображения из папки. Или нажать кнопку «Добавить все», чтобы отредактировать все файлы, находящиеся в активной папке. Изображения, появившиеся в правой части окна, будут изменены.

| 🐯 Пакетное преобразование/переиме                                                       | снование                                                                                                    |                                                                                                    |                                                                                                    |                                                                                                    | _  |         | ×  |
|-----------------------------------------------------------------------------------------|----------------------------------------------------------------------------------------------------|----------------------------------------------------------------------------------------------------|----------------------------------------------------------------------------------------------------|----------------------------------------------------------------------------------------------------|----|---------|----|
| Пакетное преобразование Пакетное пере                                                   | еименование                                                                                                    |                                                                                                    |                                                                                                    |                                                                                                    |    |         |    |
| Файлов: 5                                                                               |                                                                                                    |                                                                                                    |                                                                                                    |                                                                                                    |    |         |    |
| C:\Users\auto\Desktop\06-07-2021_09-37-2                                                | 27\                                                                                                    |                                                                                                    | n n n n n n n n n n n n n n n n n n n                                                                  | Coproposati II                                                                                                    | ,, |         |    |
| Имя —<br>В 1<br>Вахта трехлистная<br>Глирерна серповидная<br>Спирея городчатая<br>Филин | Размер Тип элемента<br>163 КБ Файл "УРС"<br>531 КБ Файл "УРС"<br>376 КБ Файл "УРС"<br>490 КБ Файл "УРС"<br>169 КБ Файл "УРС" | Дата изменения<br>15.07.2021 15:20<br>15.07.2021 15:20<br>15.07.2021 15:20<br>15.07.2021 15:20<br>15.07.2021 15:20 | і і. і.р.<br>Вах<br>Добавить → Посо<br>Добавить все → Сли<br>Добавить все → Сли<br>Удалить<br>Очистить | )<br>а трехлистная.jpg<br>верна серповидная.jpg<br>ея городчатая.jpg<br>ин.jpg                                                                 |    |         |    |
|                                                                                         |                                                                                                    |                                                                                                    | Выходной формат: Формат ]                                                                              | PEG (* jpg)                                                                                                    | ~  | Установ | ки |
|                                                                                         |                                                                                                    |                                                                                                    | Сансциналнаннан с. с                                                                                   | нить настройки (размеры)<br>ь имя<br>ремя файлов - ЗАГЛАВНЫМИ буквами<br>нять дату/время<br>ивать при перезаписи<br>ажать сообщения об ошибках | à  | • Стар  | PT |
| ، ريسا، « ۱۹۴۲، «وحير، « رحير، «وير، «) عنديه موج                                       | .gif,*.cf,*.cff,*.fax,*.co.,*.ico,*.pg,                                                                                      | <mark>بز، <sup>م</sup>رابط (ماندار مرطع المعربة)</mark>                                                            | <u>2,*.;</u> *                                                                                         |                                                                                                    |    |         |    |

4. Проверить выходной формат. Должен быть указан JPEG (\*.jpg).

5. Настроить выходную папку необходимо, если должны остаться полноразмерные оригинальные фотографии. Для этого оставить включенной галочку рядом с надписью «Выходная папка». Затем нажать на кнопку «Выбрать» и указать папку для сохранения измененных файлов. Если нет необходимости сохранять оригинальные файлы, то убрать галочку «Выходная папка» – в таком случае измененные изображения будут сохранены поверх оригиналов.

| 🖁 Пакетное преобразова     | зние/переименование     |              |                  |                  |                                |                  |         | ×   |
|----------------------------|-------------------------|--------------|------------------|------------------|--------------------------------|------------------|---------|-----|
| кетное преобразование      | Пакетное переименование |              |                  |                  |                                |                  |         |     |
| айлов: 5                   |                         |              |                  |                  |                                |                  |         |     |
| :\Users\auto\Desktop\06-07 | 7-2021_09-37-27\        |              | 🗀 👜 🏢 🔡 🚥        |                  | Выбрано: Файлов: 5 Сорт        | ировка: Не сорти | ровать  | ~   |
| Имя 🌥                      | Размер                  | Тип элемента | Дата изменения   |                  | 1.jpg                          |                  |         |     |
| 1                          | 163 KD                  | Файл "JPG"   | 15.07.2021 15:20 | Добавить 🔿       | Вахта трехлистная.jpg          |                  |         |     |
| Вахта трехлистная          | 531 KB                  | Файл "JPG"   | 15.07.2021 15:20 | H                | Спирея городчатая. ipg         |                  |         |     |
| Люцерна серповидная        | 376 KE                  | Файл "JPG"   | 15.07.2021 15:20 | Добавить все 🔿   | Филин.јрд                      |                  |         |     |
| Спирея городчатая          | 490 KE                  | Файл "JPG"   | 15.07.2021 15:20 |                  |                                |                  |         |     |
| Филин                      | 169 KE                  | Файл "JPG"   | 15.07.2021 15:20 | Удалить          |                                |                  |         |     |
|                            |                         |              |                  | -                |                                |                  |         |     |
|                            |                         |              |                  | Очистить         |                                |                  |         |     |
|                            |                         |              |                  |                  |                                |                  |         |     |
|                            |                         |              |                  |                  |                                |                  |         |     |
|                            |                         |              |                  |                  |                                |                  |         |     |
|                            |                         |              |                  |                  |                                |                  |         |     |
|                            |                         |              |                  | R. manual damage | (heaven 1050 (* inc)           |                  | V       |     |
|                            |                         |              |                  | выходной формат: | ΦορΜΑΤ JPEG (*, jpg)           |                  | установ | зки |
|                            |                         |              |                  | Выходная папка:  |                                |                  | Выбра   | ть  |
|                            |                         |              |                  |                  |                                |                  |         |     |
|                            |                         |              |                  |                  | Изменить настройки (размеры    | )                |         |     |
|                            |                         |              |                  | Просмотр         | Менять имя                     |                  |         |     |
|                            |                         |              |                  |                  | Расширения файлов - ЗАГЛАВНЫМИ | 1 буквами        |         |     |
|                            |                         |              |                  |                  | Сохранять дату/время           |                  |         |     |
|                            |                         |              |                  |                  | Спрашивать при перезаписи      |                  |         |     |
|                            |                         |              |                  | l                | Отображать сообщения об ошибка | x 🖪              |         |     |
|                            |                         |              |                  |                  |                                |                  | P Cia   | арт |

6. Задать параметры «Установки».

6.1. В обязательном порядке установить значение «Качество» на уровне 85 – позволяет добиться наименьшего размера изображения без потери качества картинки.

6.2. Параметр «Субдискретизация цвета» обязательно должен быть установлен в значении «Сильная (лучше сжатие)».

6.3. Убрать галочку с параметра «Сохранить EXIF/IPTC».

6.4. Нажать кнопку «ОК», чтобы сохранить установки. Программой автоматически применяются параметры, заданные при последней работе, но для достижения гарантированного наилучшего результата рекомендуется проверять их корректность при каждой новой пакетной обработке.

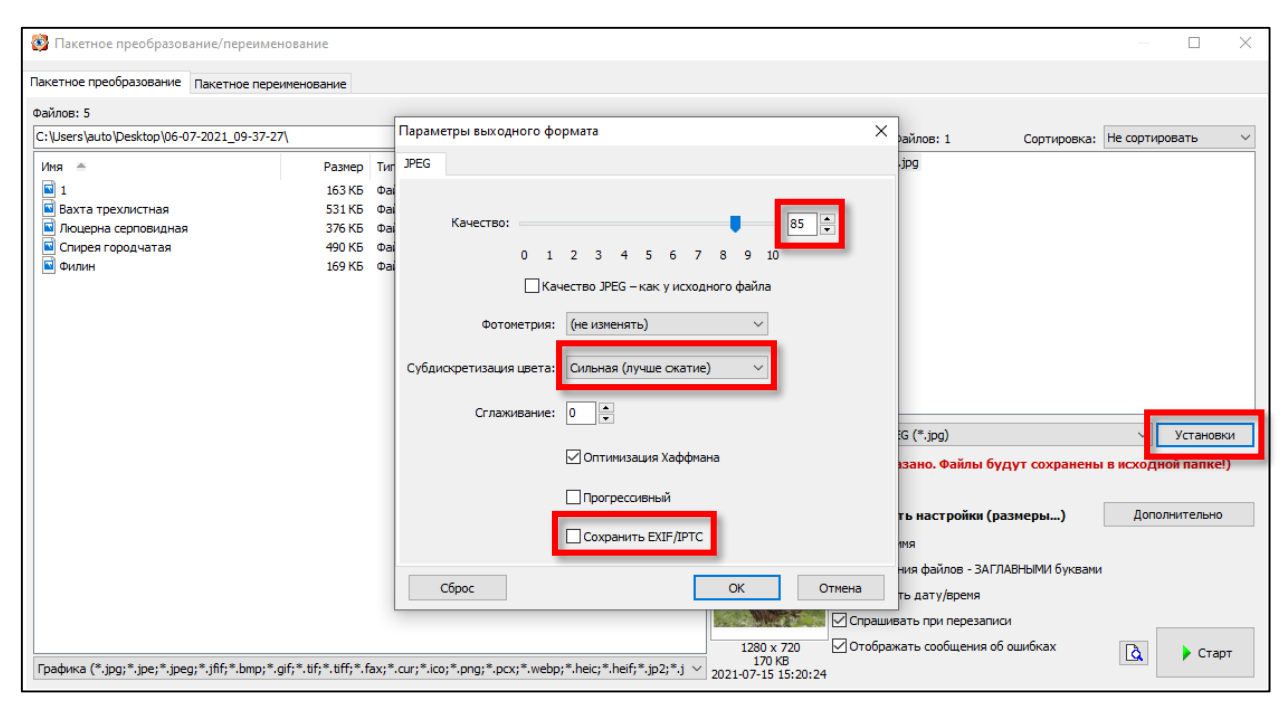

7. Задать параметры «Изменить настройки (размеры)». Для вывода окна необходимо нажать кнопку «Дополнительно». Если данная кнопка отсутствует, необходимо установить галочку в поле «Изменить настройки (размеры)».

7.1. На вкладке «Изменить размер» установить галочку в поле «Изменить размер» для отображения настроек.

7.2. Выбрать «Изменить размер (расчёт по одной из сторон)». Установить параметры: «заданная сторона» – «длинная», «точно» – установить желаемый размер по длинной стороне изображения (например, 600).

7.3. Нажать кнопку «ОК». Программой автоматически применяются параметры, заданные при последней работе, но для достижения

гарантированного наилучшего результата рекомендуется проверять их корректность при каждой новой пакетной обработке.

| Пакетное преобразование/переименование                                                                                                    | — П X                                                                                                    |
|----------------------------------------------------------------------------------------------------|----------------------------------------------------------------------------------------------------|
|                                                                                                    |                                                                                                    |
|                                                                                                    |                                                                                                    |
| Изменить размер Поворот Обрезать Холст Глубина цвета Настройки изображения DPI Текст Водяной знак Рамка                                                                                                    |                                                                                                    |
| Изменить размер                                                                                                    | Выбрано: Файлов: 5 Сортировка: Не сортировать 🗸                                                                                                    |
| ОВ пикселах ОВ процентах ОПо размеру листа ЭИзменить размер (расчёт по одной из сторон)<br>Заданная сторона: Длияная V точно (600) с пкс <Стандартные размеры> V<br>• Пропорции всегда сохраняются<br>Фильтр: Lanczos3 (по умолчание) V |                                                                                                    |
|                                                                                                    |                                                                                                    |
|                                                                                                    | ат: Формат JPEG (*.jpg) УСТановки                                                                                                    |
|                                                                                                    | ка: 🗹 Выбрать                                                                                                    |
|                                                                                                    | У Ізменить настройки (размеры)<br>Менять имя<br>Расширения файлов - ЗАГЛАВНЫМИ буквани<br>Сохранять дату/время<br>Сохранять дату/время<br>Сохранять при перезаписи |
| Сбросить все Загрузить настройки из файла Сохранить настройки в файле 这 ОК Отмена                                                                                                    | Отображать сообщения об ошибках 🛕 Старт                                                                                                    |
| трафика (*.jpg;*.jpe;*.jpeg;*.jm;*.bmp;*.gr;*.br;*.br;*.tax;*.cur;*.ico;*.png;*.pcx;*.web;*.neic;*.neic;*.jpz;*.j ×                                                                                                    |                                                                                                    |

## 8. Нажать кнопку «Старт».

8.1. Если вышло окно «Не задана папка назначения» - необходимо вернуться к шагу 5 и указать выходную папку или убрать галочку из соответствующего поля в зависимости от желаемого результата.

8.2. Если вышло окно «Сохранение в исходной папке. ... уже существует, перезаписать?» - необходимо нажать «Да для всех» и поверх исходных файлов будут записаны обработанные изображения. Если требуется сохранить оригиналы, то необходимо нажать кнопку «Отмена» и задать выходную папку (см. шаг 5) или задать настройки «Менять имя».

| 2001                                                                                             | тка файлов: 1 из 5                                |                                                                           |                           | Обрабатывать не   | сколько изображ | ений одновре | менно (быстрее) | ): [ |
|--------------------------------------------------------------------------------------------------|---------------------------------------------------|---------------------------------------------------------------------------|---------------------------|-------------------|-----------------|--------------|-----------------|------|
| ₽<br>L                                                                                           | Входной файл<br>C: \Users\auto\Desktop\06-07-2021 | Выходной файл<br>C: \Users\auto \Desktop \06-07-2021                      | Информация<br>Обработка   | Старый размер     | Новый размер    | Соотнош      | Экономия (      |      |
|                                                                                                  | FastStone                                         |                                                                           |                           |                   |                 | ×            |                 |      |
| FastStone<br>Coxpанение в исходной папке!<br>"C:\Users\auto\Desktop\06-07-2021_09-37-27\1.jpg" у | " уже существуе                                   |                                                                           | ?<br>Да для всех          |                   |                 |              |                 |      |
|                                                                                                  | Сохранен<br>"C:\Users\<br>Да                      | ие в исходной папке!<br>auto\Desktop\06-07-2021_09-37-27\1.jpg<br>Нет Отм | " уже существуе<br>ена Не | ет, перезаписать? | Да для всех     |              |                 |      |
|                                                                                                  | Сохранен<br>"С: Wsers\<br>Да                      | ие в исходной папке!<br>auto\Desktop\06-07-2021_09-37-27\1.jpg<br>Нет Отм | " уже существуе<br>ена На | ет, перезаписать? | Да для всех     |              |                 |      |

9. Нажать кнопку «Готово», по окончании обработки изображений. Закрыть программу или перейти к следующей обработке.

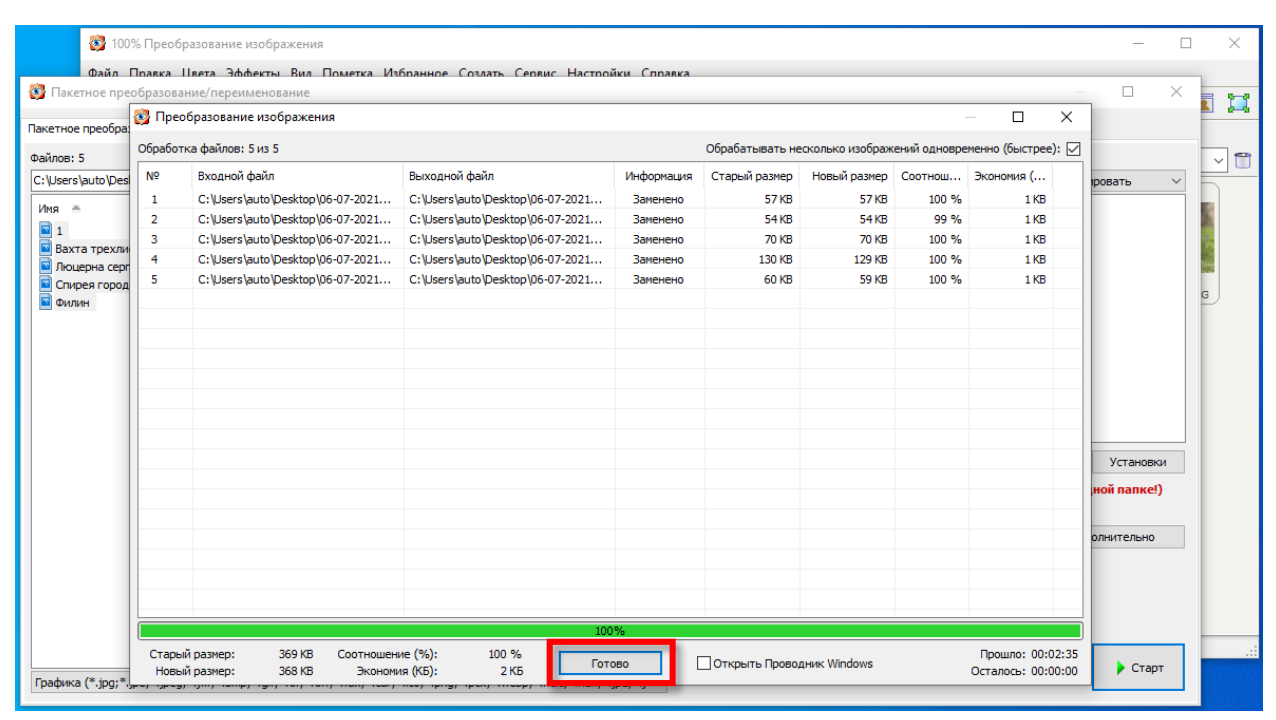